## Verizon SIM Card's Static and Dynamic IP Setting

1. Get a dynamic IP

You don't need set anything, just keep the default settings, inhand router could automatically register VzW network and get a dynamic IP.

| inhand                                                                                                    | InHan                                                                                              | d Net                                                                                                    | works           |       |          |       |                     |        |         |  |          |     |
|----------------------------------------------------------------------------------------------------|----------------------------------------------------------------------------------------------------|----------------------------------------------------------------------------------------------------|-----------------|-------|----------|-------|---------------------|--------|---------|--|----------|-----|
| System                                                                                                    | Network                                                                                            | Services                                                                                                    | Firewall        | QoS   | VPN      | Tools | Application         | Status |         |  |          |     |
| Your password have security risk, please click here to change!                                                                                          |                                                                                                    |                                                                                                    |                 |       |          |       |                     |        |         |  |          |     |
| Cellular                                                                                                    |                                                                                                    |                                                                                                    |                 |       |          |       |                     |        |         |  |          |     |
| Enable<br>Time schedul<br>Shared Conn<br>Default Route<br>Enable Dual (<br>SIM1 Network<br>Network Sele<br>Connection M<br>Redial Interva<br>Show Advan | e<br>ection(NAT)<br>e<br>Cellular Interface<br>k Provider<br>ct Type<br>lode<br>al<br>cced Options | ALL < Sci   ALL < Sci   Image: Sci and Sci and Sc | hedule Manageme | ent   | ✓ Mana   | age   |                     |        |         |  |          |     |
| Profiles                                                                                                    |                                                                                                    |                                                                                                    |                 |       |          |       |                     |        |         |  |          |     |
| Index                                                                                                    |                                                                                                    | APN                                                                                                    |                 | Acces | s Number |       | Authentication Type | U U    | sername |  | Password |     |
| 1                                                                                                    |                                                                                                    |                                                                                                    |                 | -99#  |          |       | Auto                | ~      |         |  | 1        |     |
|                                                                                                    |                                                                                                    |                                                                                                    |                 |       |          |       | Auto                |        |         |  | ]        | Add |
| Apply                                                                                                    | Cancel                                                                                             |                                                                                                    |                 |       |          |       |                     |        |         |  |          |     |

2. Get a Static IP

You got a Verizon SIM card and it could get a static IP, then in the inhand router, you have to set a APN parameter via navigating "Network->Cellular or Network-> Dialup".

Note: Verizon uses the following APNs per region.

- (a) ne01.vzwstatic(North East)
- (b) nw01.vzwstatic(North West)
- (c) so01.vzwstatic(South)
- (d) mw01.vzwstatic(Midwest)
- (e) we01.vzwstatic(West)

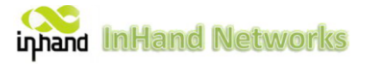

| System                                                                                                    | Network                                                                                                   | Services                                                  | Firewall       | QoS  | VPN           | Tools | Application         | Status | 6        |  |          |    |        |
|----------------------------------------------------------------------------------------------------|----------------------------------------------------------------------------------------------------|-----------------------------------------------------------|----------------|------|---------------|-------|---------------------|--------|----------|--|----------|----|--------|
| Your password have security risk, please click here to change!                                                                        |                                                                                                    |                                                           |                |      |               |       |                     |        |          |  |          |    |        |
| Cellular el el                                                                                                    |                                                                                                    |                                                           |                |      |               |       |                     |        |          |  |          |    |        |
| Enable<br>Time schedu<br>Shared Com<br>Default Rout<br>Enable Dual<br>SIM1 Network Sel<br>Connection I<br>Redial Interv<br>Show Advar | ile<br>nection(NAT)<br>te<br>Cellular Interface<br>rk Provider<br>ect Type<br>Mode<br>ral<br>nced Options | ALL Sch<br>ALL Sch<br>Profiles 1<br>Auto Always Onl<br>30 | nedule Manager | nent | ▼] Mana       | ıge   |                     |        |          |  |          |    |        |
| Index                                                                                                    |                                                                                                    | APN                                                       | APN            |      | Access Number |       | Authentication Type |        | Username |  | Password |    |        |
| 1                                                                                                    |                                                                                                    | ne01.vzw                                                  | static         |      | *99#          |       | Auto                | ~      |          |  |          |    |        |
|                                                                                                    |                                                                                                    |                                                           |                |      | *99#          |       | Auto                | ~      |          |  | Delete   | ок | Cancel |
|                                                                                                    |                                                                                                    |                                                           |                |      |               |       |                     |        |          |  |          |    |        |
| Appl                                                                                                    | ly Cancel                                                                                                 |                                                           |                |      |               |       |                     |        |          |  |          |    |        |

You just have to change the APN, click ok and click Apply.